### Instructions for Complete Removal of Anti-Cloud Backup Service

1. Open Windows Settings and click on Apps.

backup

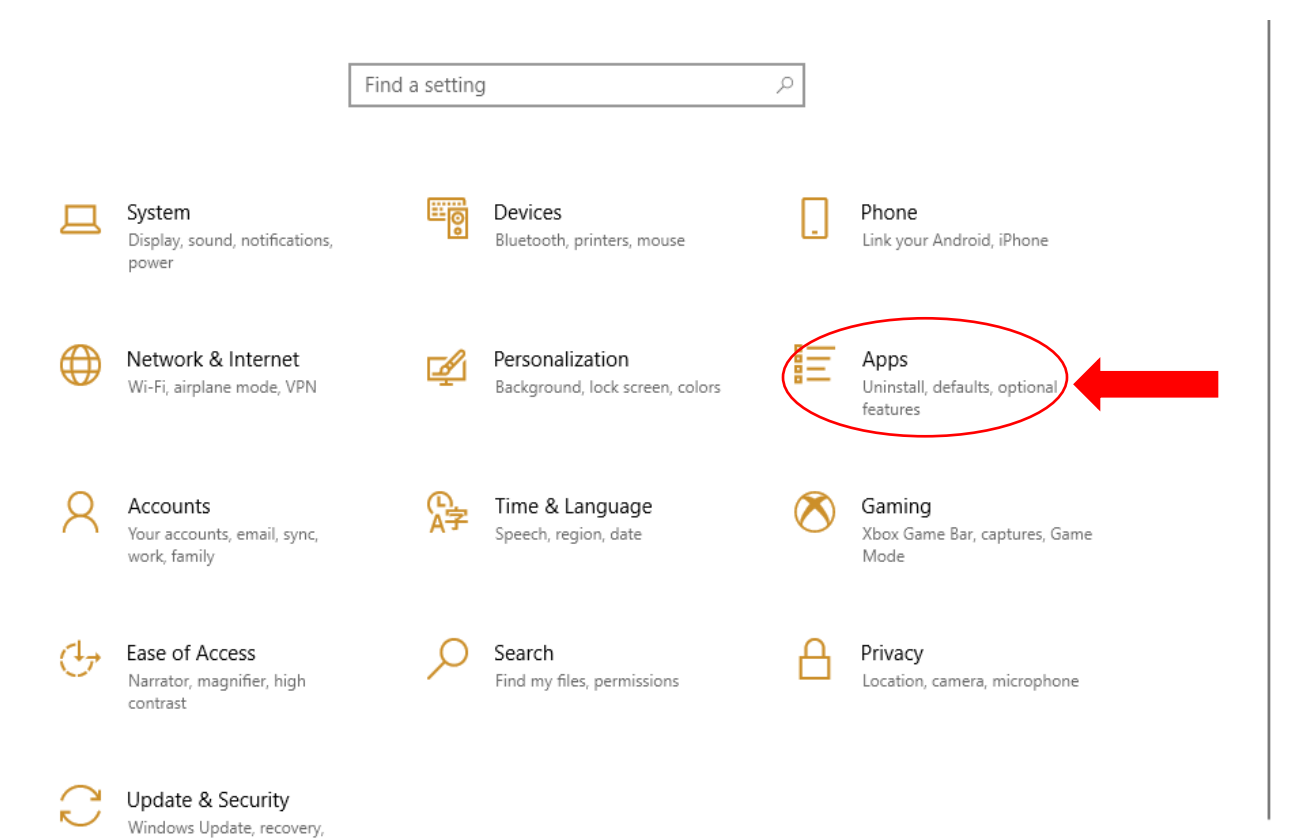

2. On the **Apps & Features** screen, scroll down until you see Anti-Cloud and Anti-Cloud Backup and Restore.

| ← Settings         |                                            |                                    |  | × |
|--------------------|--------------------------------------------|------------------------------------|--|---|
| 命 Home             | Apps & features                            |                                    |  |   |
| Find a setting     | 3D Viewer<br>Microsoft Corporation         | 24.0 KB<br>10/28/2021              |  |   |
| Apps               | 3DYD Youtube Source (remove only)          | 10/21/2021                         |  |   |
| IΞ Apps & features | 7-Zip 18.05 (x64)                          | 4.93 MB                            |  |   |
| Er Default apps    | Adobe Acrobat X Pro                        | 2.74 GB                            |  |   |
| 띠 Offline maps     | Alarms & Clock<br>Microsoft Corporation    | 32.0 KB<br>5/6/2021                |  |   |
| □ Video playback   | Anti-Cloud 1.0.1169                        | 20.5 MB<br>11/2/2021               |  |   |
| ☐ Startup          | Anti-Cloud Backup and Restore              | 11/2/2021                          |  |   |
|                    | AOMEI Partition Assistant Standard Edition | n <b>7.5.1 246 MB</b><br>11/8/2018 |  |   |
|                    | App Installer<br>Microsoft Corporation     | <b>24.0 KB</b> 10/18/2021          |  |   |

3. First, click on Anti-Cloud and click Uninstall.

| ← Settings            |                                         |                              | 3 <b>—</b> 3 | × |
|-----------------------|-----------------------------------------|------------------------------|--------------|---|
| 命 Home                | Apps & features                         |                              |              |   |
| Find a setting        | 3D Viewer<br>Microsoft Corporation      | <b>24.0 KB</b><br>10/28/2021 |              |   |
| Apps                  | 3DYD Youtube Source (remove only)       | 10 10 10 0001                |              |   |
| Apps & features       | 7.7 7 7 7 7 7 7 7 7 7 7 7 7 7 7 7 7 7 7 | 10/21/2021                   |              |   |
| . Default apps        |                                         | 10/21/2021                   |              |   |
| III. Offline mans     | Adobe Acrobat X Pro                     | 2.74 GB<br>11/4/2018         |              |   |
|                       | Alarms & Clock                          | 32.0 KB                      |              |   |
| LtJ Apps for websites | Microsoft Corporation                   | 5/6/2021                     |              |   |
| □ Video playback      | Anti-Cloud 1.0.1169                     | 20.5 MB<br>11/2/2021         |              |   |
| ☐ Startup             | 1.0.1169                                |                              |              |   |
|                       | Modi                                    | fy Uninstall                 |              |   |
|                       | Anti-Cloud Backup and Restore           | 11/2/2021                    |              |   |
|                       |                                         |                              |              |   |

4. Click **Uninstall** again when prompted.

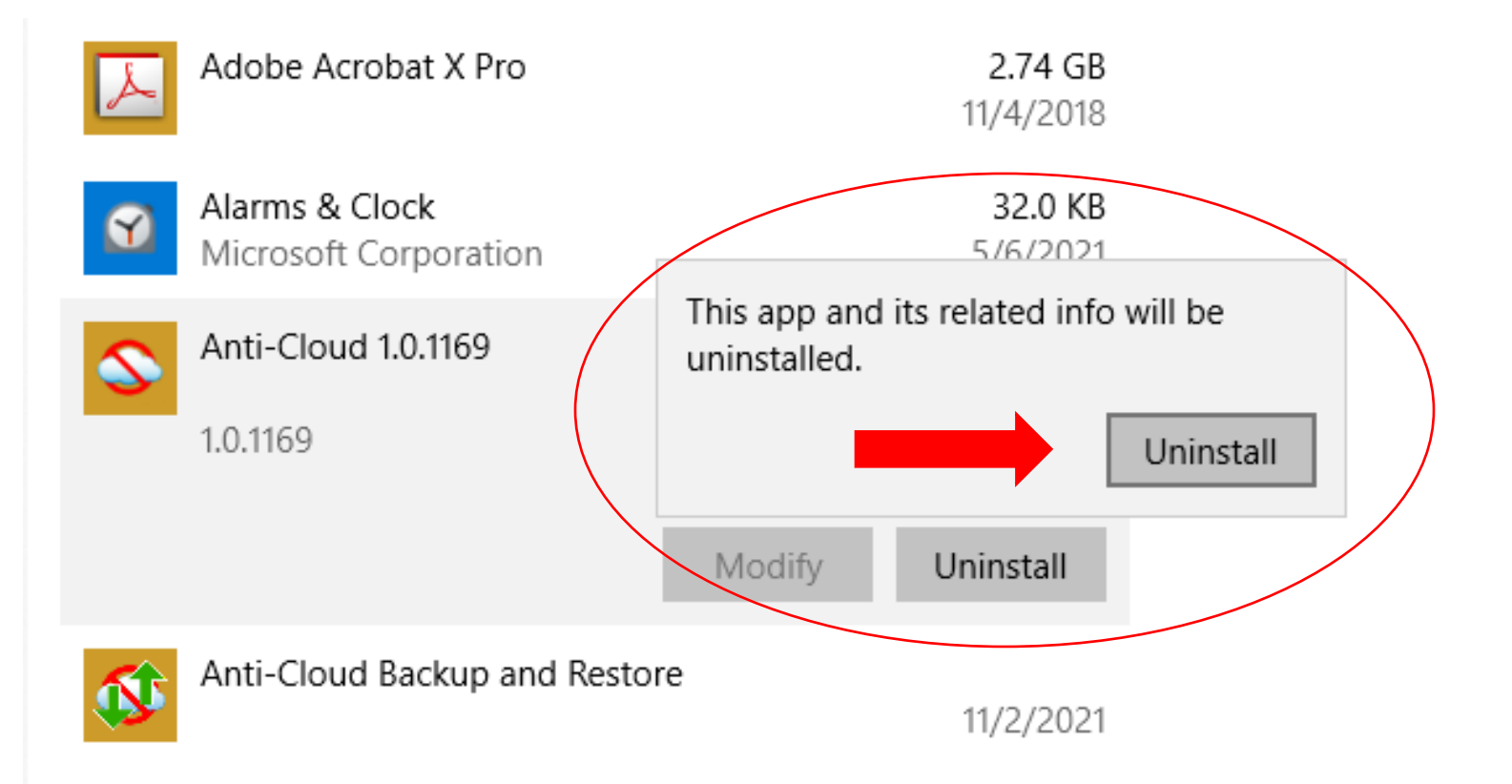

### 5. Alternatively, you can use the **Control Panel** instead of **Apps** in Windows Settings.

| All Apps Documents Web                                   | More 🔻 | o 😮 M & …         |
|----------------------------------------------------------|--------|-------------------|
| Best match                                               |        |                   |
| Control Panel<br>App                                     |        |                   |
| Apps                                                     |        | Control Panel     |
| 😳 Settings                                               | >      | Арр               |
| Intel® Graphics Control Panel                            | >      |                   |
| Settings                                                 |        | 다 Open            |
| 🗾 System                                                 | >      | Den file location |
| Taskbar notification area                                | >      | - Pin to Start    |
| See if you have a 32-bit or 64-bit<br>version of Windows | >      | →⊐ Pin to taskbar |

### 6. Click on Programs and Features.

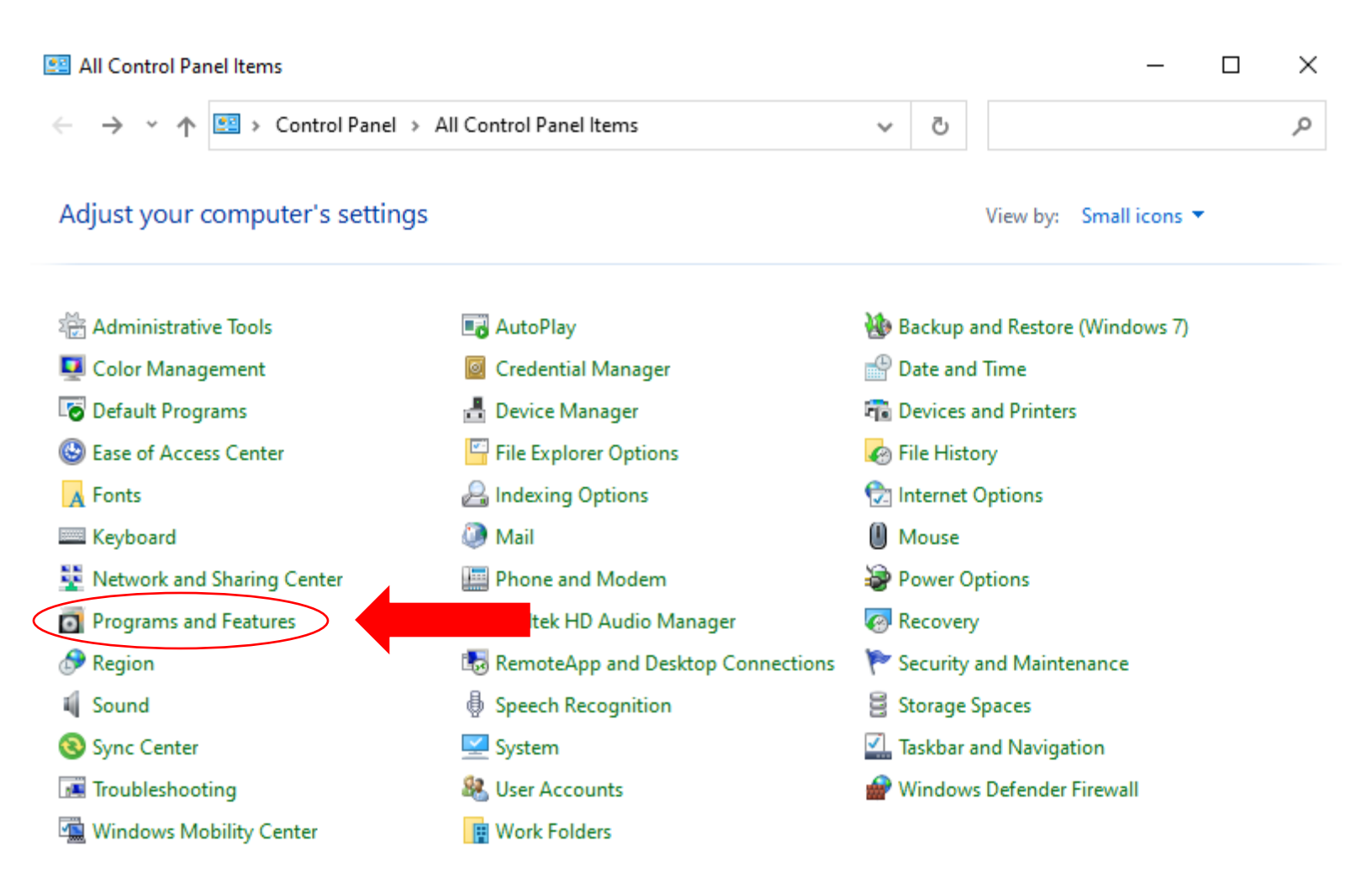

7. Choose Anti-Cloud, then click **Uninstall**. (Proceed to Step 8 for complete uninstall instructions). After uninstalling Anti-Cloud, then do the same for Anti-Cloud Backup and Restore.

| 0 | Programs and Features                                             |                                                                              | – 🗆 X                        |  |
|---|-------------------------------------------------------------------|------------------------------------------------------------------------------|------------------------------|--|
| ÷ | <ul> <li>         →          <ul> <li></li></ul></li></ul>        | I Panel Items > Programs and Features v Ö Sea                                | arch Programs and Features 👂 |  |
|   | Control Panel Home                                                | Uninstall or change a program                                                |                              |  |
|   | View installed updates                                            | To uninstall a program, select it from the list and then click Uninstall,    | Change, or Repair.           |  |
| • | Turn Windows features on or                                       | 1.5.                                                                         | 5.                           |  |
|   | off                                                               | Organize 👻 Uninstall                                                         | 8== 👻 😮                      |  |
|   |                                                                   | Name Uninstall this program.                                                 | Publisher ^                  |  |
|   |                                                                   | I 3DYD Youtube Source (remove only)                                          |                              |  |
|   |                                                                   | 27-Zip 18.05 (x64)                                                           | Igor Pavlov                  |  |
|   | Adobe Acrobat X Pro                                               |                                                                              | Adobe Systems                |  |
|   | S Anti-Cloud 1.0.1169 The Anti                                    |                                                                              |                              |  |
|   | Stanti-Cloud Backup and Restore The Anti-Cloud Backup and Restore |                                                                              |                              |  |
|   |                                                                   | AOMEI Partition Assistant Standard Edition 7.5.1 AOMEI Technology            |                              |  |
|   | Bass Audio Decoder (remove only)                                  |                                                                              |                              |  |
|   |                                                                   | SCCleaner Piriform                                                           |                              |  |
|   | DCoder Image Source (remove only)                                 |                                                                              |                              |  |
|   | DirectVobSub (remove only)                                        |                                                                              |                              |  |
|   |                                                                   | @ FCC 2.20.4366.1001 (current user)                                          | FreeConferenceC              |  |
|   |                                                                   | 💽 Google Chrome                                                              | Google LLC                   |  |
|   |                                                                   | JetBrains PyCharm Community Edition 2018.2.5                                 | JetBrains s.r.o.             |  |
|   | LAV Filters 0.75 Hendrik Leppl                                    |                                                                              |                              |  |
|   |                                                                   | MadVR (remove only)                                                          |                              |  |
|   |                                                                   | C Microsoft Edge                                                             | Microsoft Corpo ♥<br>>       |  |
|   |                                                                   | The Anti-Cloud Corporation Product version: 1.0.1169<br>Help link: https://m | nyanti.cloud/                |  |

8. Answer **Yes** when prompted by the **U**ser **A**ccess **C**ontrol (UAC) to make changes. The uninstall will begin.

| ti-Cloud 1.0.1169 Uninstall — 🛛 🔿                                    |
|----------------------------------------------------------------------|
| stalling<br>ase wait while Anti-Cloud 1.0.1169 is being uninstalled. |
| ioving Anti-Cloud Services                                           |
|                                                                      |
|                                                                      |
|                                                                      |
|                                                                      |
| t Install System v3.05-2                                             |
| t Install System v3.05-2                                             |

9. After uninstall completes, then select **Next**.

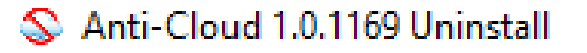

## Uninstallation Complete

Uninstall was completed successfully.

Completed

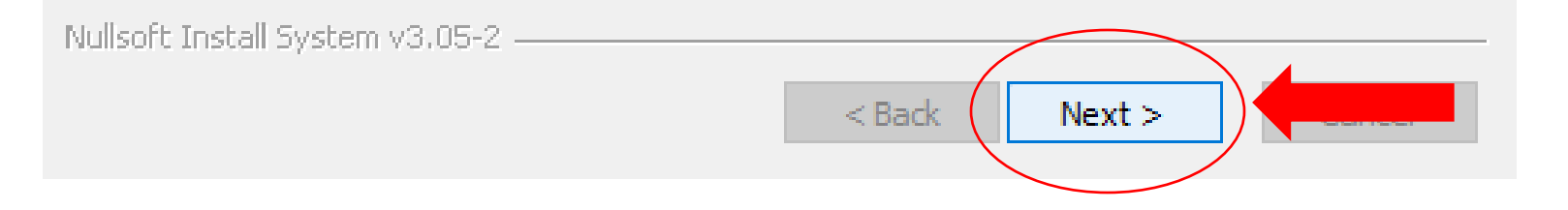

10. On the next screen, select Uninstall.

S Anti-Cloud 1.0.1169 Uninstall

### Uninstall Anti-Cloud 1.0.1169

Remove Anti-Cloud 1.0.1169 from your computer.

Anti-Cloud 1.0.1169 will be uninstalled from the following folder. Click Uninstall to start the uninstallation.

| Uninstalling from: | C:\Program Files\AntiCloudPortal\ |
|--------------------|-----------------------------------|
|                    |                                   |
|                    |                                   |
|                    |                                   |

| Nullsoft Install System v3.05-2 |                  |
|---------------------------------|------------------|
|                                 | < Back Uninstall |
|                                 |                  |

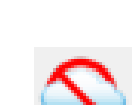

11. The uninstall will complete, then select Next.

### S Anti-Cloud 1.0.1169 Uninstall

### Uninstallation Complete

Uninstall was completed successfully.

Completed

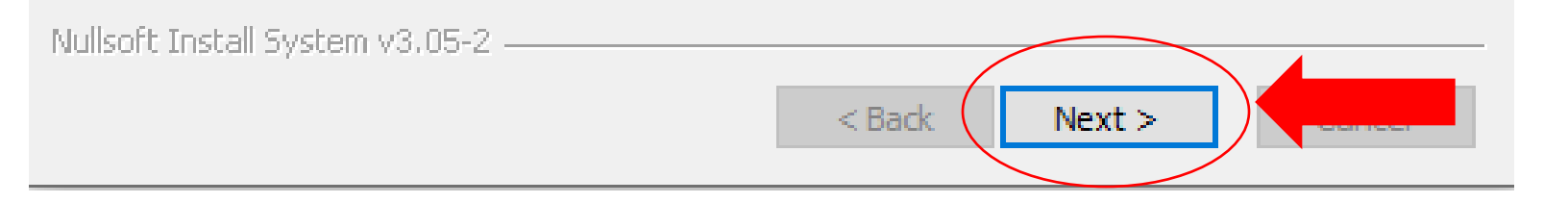

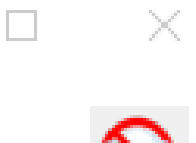

12. Then click **Finish** and you are done with the first step of the uninstall process.

## S Anti-Cloud 1.0.1169 Uninstall

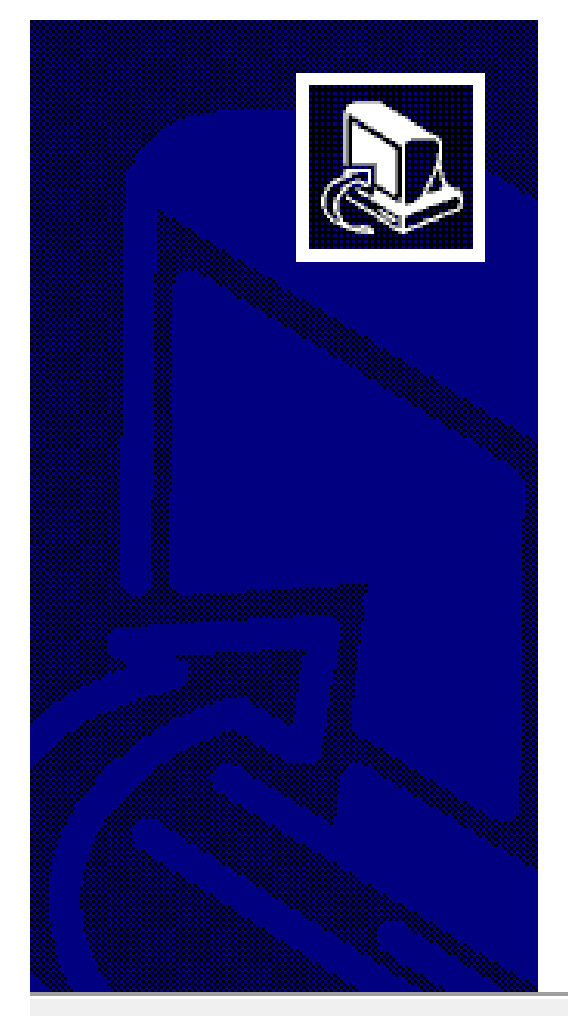

# Completing Anti-Cloud 1.0.1169 Uninstall

Anti-Cloud 1.0.1169 has been uninstalled from your computer.

Click Finish to close Setup.

| < Back | Finish | furfall Harter |
|--------|--------|----------------|
|        |        |                |

13. Now select Anti-Cloud Backup and Restore and click **Uninstall**. Click **Uninstall** again when prompted, and click **Yes** when prompted by the UAC.

| Арр | s & features                             |                             |  |
|-----|------------------------------------------|-----------------------------|--|
| ۲z  | /-ZIP 18.05 (X04)                        | 4.93 IVIB<br>10/21/2021     |  |
| 人   | Adobe Acrobat X Pro                      | <b>2.74 GB</b><br>11/4/2018 |  |
| Ø   | Alarms & Clock<br>Microsoft Corporation  | 32.0 KB<br>5/6/2021         |  |
|     | Anti-Cloud 1.0.1169                      | 20.5 MB<br>11/2/2021        |  |
| ø   | Anti-Cloud Backup and Restore<br>21.6.15 | 11/2/2021                   |  |
|     |                                          | Modify Uninstall            |  |

14. Click **OK** to choose the installer language.

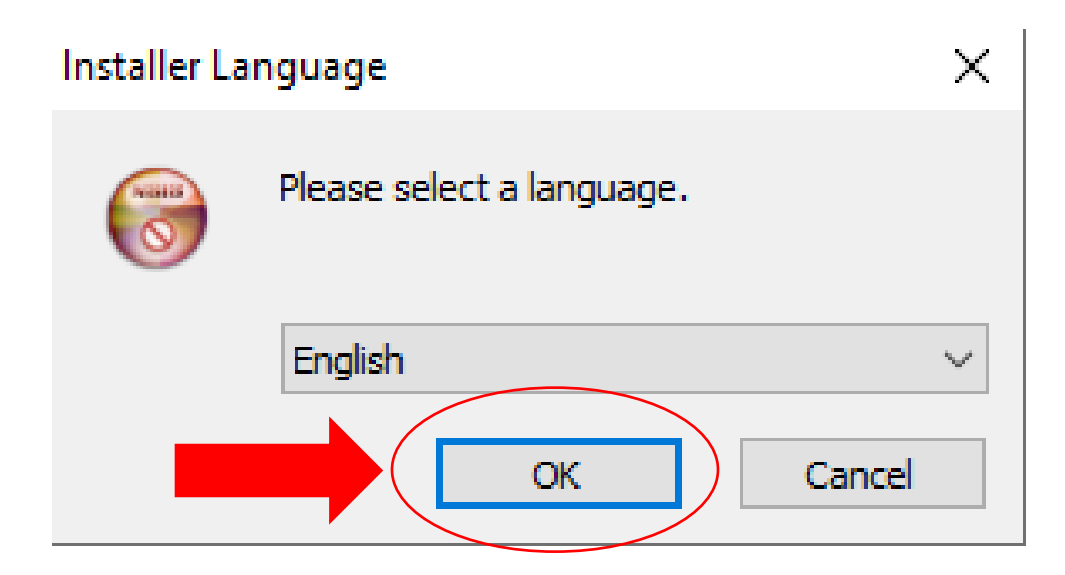

15. After selecting the language, then click **Next**.

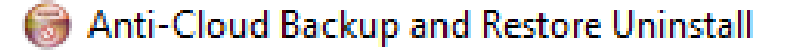

### Uninstall Anti-Cloud Backup and Restore

Remove Anti-Cloud Backup and Restore from your computer.

Anti-Cloud Backup and Restore will be uninstalled from the following folder. Click Next to continue.

Uninstalling from:

C:\Program Files\Anti-Cloud Backup and Restore\

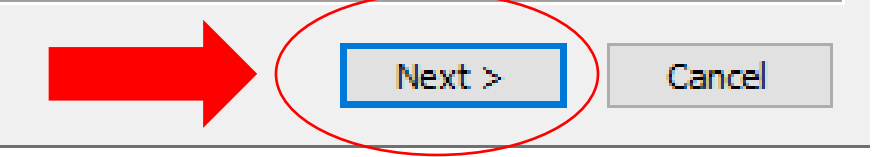

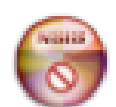

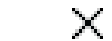

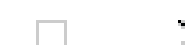

16. Check the box to 'Remove all user settings from this device', then click Uninstall.

 $\times$ 

Anti-Cloud Backup and Restore Uninstall

### Uninstall Anti-Cloud Backup and Restore

Remove Anti-Cloud Backup and Restore from your computer.

Remove all user settings from this device

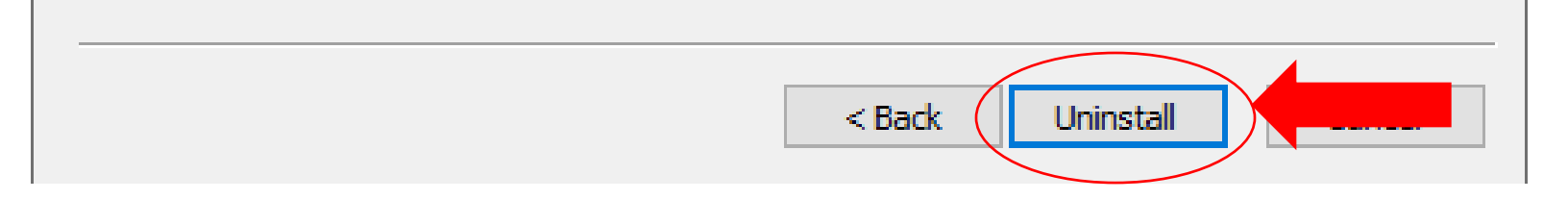

17. After uninstall completes, click **Close**. You are done with the next step of the process.

| log Anti-Cloud Backup and Restore Uninstall —                    | $\times$ |
|------------------------------------------------------------------|----------|
| Uninstallation Complete<br>Uninstall was completed successfully. | 8        |
| Completed                                                        |          |
| Show details                                                     |          |
|                                                                  |          |
|                                                                  |          |
|                                                                  |          |
|                                                                  |          |
| < Back Close                                                     | New Y    |

18. Next click on the Windows Start Menu icon and type in Registry Editor, then click Run as administrator

| All Apps Documents Web              | More 🔻 | ٥ 😮 M 🔊 …               |
|-------------------------------------|--------|-------------------------|
| Best match                          |        |                         |
| Registry Editor                     |        |                         |
| Search the web                      |        | Registry Editor         |
| ℅ Registry Editor - See web results | >      | Арр                     |
| 𝒫 registry editor windows 10        | >      |                         |
|                                     | >      | C Open                  |
| 𝒫 registry editor hives             | >      | Co Run as administrator |
|                                     | >      | Open file location      |
|                                     | >      | - Pin to Start          |
|                                     | >      | Pin to taskbar          |
|                                     | >      |                         |
|                                     |        |                         |
|                                     |        |                         |
|                                     |        |                         |
|                                     |        |                         |

19. Click **Yes** when prompted by the UAC to continue. Expand HKEY\_CURRENT\_USER, then SOFTWARE. Right click AntiCloud-GUI and choose Delete.

| 🏥 Regist                                          | stry Editor   |               |   |           |                      |                                               |  |  |  |  |
|---------------------------------------------------|---------------|---------------|---|-----------|----------------------|-----------------------------------------------|--|--|--|--|
| File Edit View Favorites Help                     |               |               |   |           |                      |                                               |  |  |  |  |
| Computer\HKEY_CURRENT_USER\SOFTWARE\AntiCloud-GUI |               |               |   |           |                      |                                               |  |  |  |  |
| ✓ 💻 Computer 🔨                                    |               |               |   | Name      | Туре                 | Data                                          |  |  |  |  |
| HKEY_CLASSES_ROOT                                 |               |               |   | (Default) | REG_SZ<br>REG_BINARY | (value not set)<br>0b 00 0a 00 00 00 00 00 00 |  |  |  |  |
| HKEY_CURRENT_USER                                 |               |               |   |           |                      |                                               |  |  |  |  |
| 2                                                 | > AppEvents   |               |   |           |                      |                                               |  |  |  |  |
|                                                   | Control Panel |               |   |           |                      |                                               |  |  |  |  |
| Environment                                       |               |               |   |           |                      |                                               |  |  |  |  |
| > EUDC                                            |               |               |   |           |                      |                                               |  |  |  |  |
| > Keyboard Layout                                 |               |               |   |           |                      |                                               |  |  |  |  |
| >                                                 | > Microsoft   |               |   |           |                      |                                               |  |  |  |  |
| > Network                                         |               |               |   |           |                      |                                               |  |  |  |  |
| >                                                 | Printers      |               |   |           |                      |                                               |  |  |  |  |
| SOFTWARE                                          |               |               |   |           |                      |                                               |  |  |  |  |
| /-LIP                                             |               |               |   |           |                      |                                               |  |  |  |  |
| Adobe                                             |               |               |   |           |                      |                                               |  |  |  |  |
| AntiCloud-GI                                      |               |               |   |           |                      |                                               |  |  |  |  |
|                                                   | > AppDataL    | Expand        |   | 1         |                      |                                               |  |  |  |  |
|                                                   | AvastAdSI     | New           | > |           |                      |                                               |  |  |  |  |
|                                                   | > Classes     | Find          |   |           |                      |                                               |  |  |  |  |
|                                                   | > Clients     | <b>D</b> 1 -  |   |           |                      |                                               |  |  |  |  |
|                                                   | FreeConfe     | Delete        |   |           |                      |                                               |  |  |  |  |
|                                                   | Gabest        | Rename        |   |           |                      |                                               |  |  |  |  |
|                                                   | > Google      | Export        |   |           |                      |                                               |  |  |  |  |
|                                                   | JavaSoft      | Permissions   |   |           |                      |                                               |  |  |  |  |
|                                                   | > JetBrains   |               |   |           |                      |                                               |  |  |  |  |
|                                                   | > LAV         | Copy Key Name |   |           |                      |                                               |  |  |  |  |
|                                                   | > 📙 LogiShrd  |               |   |           |                      |                                               |  |  |  |  |
|                                                   | > 🔤 Microsoft |               | 0 |           |                      |                                               |  |  |  |  |
|                                                   | . NA:0_       |               | Ŧ |           |                      |                                               |  |  |  |  |

20. Confirm the deletion by clicking **Yes**. You can then close the Registry Editor.

# Confirm Key Delete Are you sure you want to permanently delete this key and all of its subkeys? Yes No

21. Open **File Explorer** and go to **C:\Users\{Current\_User}** (Current\_User will be the name of the user logged in) and right click on the AntiCloud folder. Then choose Delete and click **Yes** to confirm.

| File Home Share                        | View                                   |                     |             |      |   |
|----------------------------------------|----------------------------------------|---------------------|-------------|------|---|
| ← → × ↑ C:\User                        | rs\CurrentUser                         |                     |             |      | ~ |
| ^                                      | Name                                   | Date modified       | Туре        | Size |   |
| 📌 Quick access                         | anaconda                               | 10/30/2018 6:15 PM  | File folder |      |   |
| 📃 Desktop 🛛 🖈                          | conda                                  | 10/31/2018 7:40 AM  | File folder |      |   |
| 👆 Downloads  🖈                         | fac                                    | 2/12/2010 0.24 AM   | File folder |      |   |
| 🛱 Documents 🖈                          | ince                                   | 5/12/2019 6:24 AIVI | File folder |      |   |
| Distures A                             | ipynb_cneckpoints                      | 10/30/2018 0:20 PM  | File folder |      |   |
|                                        | ipython                                | 10/30/2018 6:22 PM  | Filefolder  |      |   |
| IDS                                    | .PyCharmCE2018.2                       | 11/19/2018 6:26 PM  | File folder |      |   |
| PC Instructions                        | .pylint.d                              | 11/3/2018 7:29 PM   | File folder |      |   |
| <ul> <li>On a Driver Demons</li> </ul> | .VirtualBox                            | 1/27/2019 10:33 PM  | File folder |      |   |
| OneDrive - Person                      | .vscode                                | 11/1/2018 10:28 PM  | File folder |      |   |
| 💻 This PC                              | 🧊 3D Objects                           | 10/21/2021 1:14 PM  | File folder |      |   |
| 3D Objects                             | Anaconda Work                          | 10/30/2018 8:37 PM  | File folder |      |   |
| Deskten                                | AntiCloud 11/12/2021 5:02 PM File fold |                     | File folder |      |   |
|                                        | Contacts                               | 10/21/2021 1:14 PM  | File folder |      |   |
| Documents                              | 🛄 Desktop                              | 11/12/2021 5:02 PM  | File folder |      |   |
| 🕂 Downloads                            | 🖆 Documents                            | 11/12/2021 2:24 PM  | File folder |      |   |
| b Music                                | 🕂 Downloads                            | 11/12/2021 2:29 PM  | File folder |      |   |
| Pictures                               | 🜟 Favorites                            | 10/21/2021 1:14 PM  | File folder |      |   |
| Videos                                 | LABS                                   | 10/5/2018 6:36 PM   | File folder |      |   |
|                                        | 🔁 Links                                | 10/21/2021 1:14 PM  | File folder |      |   |
| Local Disk (C:)                        | Music                                  | 10/21/2021 1:14 PM  | File folder |      |   |
| 🔜 New Volume (E:)                      | OneDrive                               | 11/12/2021 3:48 PM  | File folder |      |   |
| 29 items 1 item selected               |                                        |                     |             |      |   |

22. Right click the **Anti-Cloud Admin** icon on the desktop and choose **Delete**. Restart the PC and the uninstall of the Anti-Cloud Backup and Restore service is complete.

| <u>\$</u>  |                           |
|------------|---------------------------|
| Anti-Cloud | Open                      |
| Admin      | Print                     |
|            | Restore previous versions |
|            | Send to >                 |
|            | Cut                       |
|            | Сору                      |
|            | Create shortcut           |
|            | Delete                    |
|            | Rename                    |
|            | Properties                |